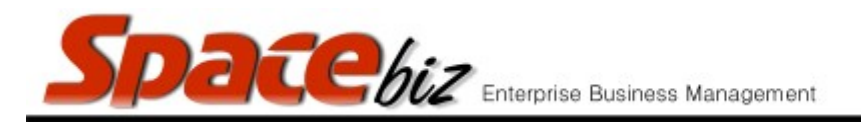

## VIEW PLU CATEGORY COST & GP MARGINS

## \*requires the PLU Items to be linked to Inventory either 1 to 1 or through a recipe \*A GRV must be captured against the linked inventory items for the GP% to be calculated \*Cost is calculated either as weighted average cost or on last recorded purchase price

| Navigate to the PLU Editor                                                         | PLU Editor                                                                             |                            |
|------------------------------------------------------------------------------------|----------------------------------------------------------------------------------------|----------------------------|
| Navigate to the PLU Category<br>folder where the PLU Sales button<br>is be located | MAIN CATEGORY A<br>2 items<br>EDIT REMOVE<br>MAIN CATEGORY B<br>0 items<br>EDIT REMOVE |                            |
| Click on the FOLDER NAME                                                           | No Pic PLU ITEM   No Pic LINKED TO   R100.00 R100.00   BACK PLU ITEM                   |                            |
| Click on COST in the grey footer menu at the bottom of the page                    | COST                                                                                   |                            |
|                                                                                    | Cost Report<br>folder:BEVERAGES / COLD BEVERAGES                                       |                            |
|                                                                                    | PLU DESCRIPTION COST E                                                                 | KCL SELL EXCL COST % GP %  |
| PLU Category Cost Report will<br>display                                           | 1 APPLETIZER R                                                                         | 8.70 R 26.32 33.07 % 66.93 |
|                                                                                    | 1062 ICE TEA BERRY BOABAB R 1                                                          | 0.50 R 28.07 37.41 % 62.59 |
|                                                                                    | 1063 ICE TEA KIWI CU/MINT R 1                                                          | .51 R 28.07 37.44 % 62.56  |
|                                                                                    | 1064 ICE TEA LEMONGRASS COCO/GINGER R 1                                                | .50 R 28.07 37.41 % 62.59  |
|                                                                                    | 1065 ICE TEA MELON GOJI R 1                                                            | .50 R 28.07 37.41 % 62.59  |
|                                                                                    | 1258 SANPELLEGRINO BLOOD ORANGE R 1                                                    | .80 R 25.44 42.46 % 57.54  |